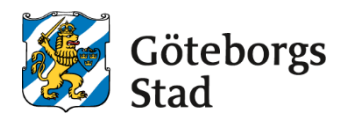

#### Dokumentnamn: Skicka kursinformation

Beslutad av: Arbetsmarknad och vuxenutbildning

Dokumentsort:

Instruktion

Bilagor: [Bilagor] Upphandlade leverantörer

**Giltighetstid:** Tillsvidare

Gäller för:

Senast reviderad: 250402 **Dokumentansvarig:** Arbetsmarknad och vuxenutbildning

# Skicka kursinformation (kallelse)

Instruktion för hur du skickar kursinformation/kallelse till kursdeltagare/grupper. Bocken för kallelse måste vara ibockad i gruppen för att man ska kunna skicka kursinformation. Man kan skicka via grupp eller via kursdeltagare. **Se separat instruktion för kursinformation gällande kurspaket.** 

- 1a. Sök fram grupp i kursdeltagare. Meny- Elevgrupper- Kursdeltagare.
- 1b. Sök fram grupp i grupphantering. Meny- Elevgrupper- Grupphantering
- Gör det urval du behöver för att få fram den/de grupper/deltagare du ska skicka kursinformation till. Exempelvis period, skolform, personal, ska få kallelse osv. Där den gröna pilen är kan man välja önskad grupp.

|                                           | SV                    | SF                |            |                  |                            |                      |
|-------------------------------------------|-----------------------|-------------------|------------|------------------|----------------------------|----------------------|
| Enhetsnamn                                | ABF Vux, Perio        | od: V25           |            |                  |                            |                      |
| <ul> <li>Dölj urval</li> </ul>            |                       |                   |            |                  |                            |                      |
| ORGANISA                                  | TION                  |                   |            |                  |                            |                      |
| Enhetsnamn                                |                       |                   | Kommun     |                  |                            |                      |
| ABF Vux                                   |                       |                   | ► Välj -   |                  | •                          |                      |
| TID                                       |                       |                   |            |                  |                            |                      |
| Period                                    |                       | Fr.o.m.           | T.o.m.     |                  | Söksätt för datum          |                      |
| V25                                       | •                     | ·] [ 2024-12-30   | 2025-      | 07-06 🛗          | 🔵 Exakt 💿 Pågående         |                      |
| KURS                                      |                       |                   |            |                  | <u></u>                    |                      |
| Grupp                                     | Ku                    | rspaket           | Kurs       | Yrkes-           | /utbildningspaket Avtalska | tegori               |
|                                           |                       | •                 | •          | Q                | ▼ - Väli                   | <u> </u>             |
| 🔪 🔚 Grup                                  | p ~                   |                   |            |                  |                            | )                    |
| Ämneskod                                  |                       | Dag eller kväll   | Visa ku    | ırsdeltagare     |                            | Kurspaket från ansök |
|                                           | Q                     | - Välj -          | •          | Alla 🔵 Med grupp | placering 🔵 Utan grupplace | ring - Välj -        |
|                                           | )                     |                   |            |                  |                            |                      |
| ELEV                                      | P                     |                   |            |                  |                            |                      |
|                                           |                       | somumer           |            | u                |                            |                      |
| 1 54-44                                   | is ~                  |                   |            |                  |                            |                      |
|                                           |                       | Skall få kallelse |            | Kallelsedatum    | Prio                       |                      |
| Studieaktiv                               |                       |                   |            |                  | - Väli -                   | ~                    |
| Studieaktiv                               |                       |                   |            | L                |                            |                      |
| Studieaktiv                               | 🔵 Ja 🔵 Ne             |                   |            |                  |                            |                      |
| Studieaktiv                               | Ja Ne                 | Har e-post        |            |                  |                            |                      |
| Studieaktiv<br>Alla (<br>Alla (<br>Alla ( | ja ∩Ne<br>d<br>ja ∩Ne | Har e-post        | ) Ja 🔵 Nej |                  |                            |                      |
| Studieaktiv<br>Alla (<br>Alla (<br>Alla ( | ja Ne                 | Har e-post        | Ja 🔿 Nej   |                  |                            |                      |

Skicka kursinformation

| Grupp                             |                                         |                                 |                             |        |  |
|-----------------------------------|-----------------------------------------|---------------------------------|-----------------------------|--------|--|
| UNDERVISNIN                       | IGSGRUPPER ÖVRIGA GI                    | RUPPER                          |                             |        |  |
| Enhetsnamn: ABF V<br>Y Dölj urval | ux, Skolform: KV, Period: H25, Fr.o.m.: | 2025-07-07, T.o.m.: 2026-01-04, | Söksätt för datum: Pågående |        |  |
| ORGANISATION                      |                                         |                                 |                             |        |  |
| Enhetsnamn                        | 5                                       | skolform Utbildningsanordn      | ire                         |        |  |
| Arbetsmarknad                     | ch vuxenutbildning i Göteborg 👻         |                                 | gsanordnare ~               |        |  |
| TID                               |                                         |                                 |                             |        |  |
| Period                            | Fr.o.m.                                 | T.o.m.                          | Söksätt för datum           |        |  |
| H25                               | ♥ 2025-07-07                            | 2026-01-04                      | 🔵 🔿 Exakt 💿 Pågående 🤇      | ) Inom |  |
| PERSONAL                          |                                         |                                 |                             |        |  |
| Personal                          |                                         | Saknar betygsättande l          | årare                       |        |  |
| - Valj -                          |                                         | •                               |                             |        |  |
| GRUPP                             |                                         |                                 |                             |        |  |
| Grupp                             | Dag eller kväll                         | Del Elever i grupp              | Mätdatum                    |        |  |
| 🔚 Grupp ~                         | · Välj · 🗸                              | - Välj - 👻 🛛 Alla grupper       | •                           |        |  |
| Avtalsnamn                        | Avtalskategori                          |                                 |                             |        |  |
| · Välj -                          | ✓ · Välj ·                              | ~                               |                             |        |  |
| KURS                              |                                         |                                 |                             |        |  |
| Kurs                              | Kurspaket                               | Yrkes-/utbildningspaket         |                             |        |  |
|                                   | ٩ •                                     | •                               |                             |        |  |
|                                   |                                         |                                 |                             |        |  |
| Q, Sök Lägg                       | till räknare                            |                                 |                             |        |  |

- 3. När du fått fram de grupper/kursdeltagare du vill skicka kursinformation till markerar du en eller flera grupper/ kursdeltagare som ska få samma kursinformation.
- 4. Klicka på Skicka kursinformation

#### Kursdeltagare

|            | ĸv                                                                                                    | sv          | SF                          |         |               |               |                    |               |              |             |            |          |            |                |                      |          |     |            |                  |          |
|------------|----------------------------------------------------------------------------------------------------|-------------|-----------------------------|---------|---------------|---------------|--------------------|---------------|--------------|-------------|------------|----------|------------|----------------|----------------------|----------|-----|------------|------------------|----------|
|            |                                                                                                    |             |                             |         |               |               |                    |               |              |             |            |          |            |                |                      |          |     |            |                  |          |
| Enh        | netsnamn:                                                                                                    | ABF Vux, Pe | eriod: V25, Grupp: ENGENG05 | -ND-JW  | EKOTEST, Fr.o | .m.: 2024-12- | 30, T.o.m.: 2025-0 | )7-06, Söksät | tt för datun | n: Pågående |            |          |            |                | -                    |          |     |            |                  |          |
| <u> </u>   | Andra urv                                                                                                    | 31          |                             |         |               |               |                    |               |              |             |            |          |            |                |                      |          |     |            |                  |          |
| Antal      | kursdelta                                                                                                    | gare: 3 A   | ntal elever: 3 Män: 1 Kv    | /innor: | 2 Poäng: 3    | 800           |                    |               |              |             |            |          |            |                | +                    |          |     |            |                  |          |
| +          | + 18001111 Evnortera X. Talbort Andra Konlera Sticka meddelande Lave till jeruno. Frsätt eruno. Ret eruno. Placera jeruno. Lave till jesket. Studiokitivera. Skicka kursinformation. 🖶 Bannorter |             |                             |         |               |               |                    |               |              |             |            |          |            |                |                      |          |     |            |                  |          |
|            |                                                                                                    |             |                             |         |               |               | (                  | -             |              |             |            | ) (      | . ,        |                |                      |          |     |            |                  |          |
| 0          | Period                                                                                                    | Kurspaket   | Grupp                       | Poäng   | Kurskod       | Kurs          | Personnummer       | Efternamn     | Förnamn      | Fr.o.m.     | T.o.m.     | Paketkod | Yrkes-/utb | oildningspaket | Avtalskategori       | Kurstyp  | Del | Kursstart  | Planerat<br>slut | Status   |
|            | Filtrei                                                                                                    | Filtrera    | Filtrera                    | Filtre  | Filtrera      | Filtrera      | Filtrera           | Filtrera      | Filtrera     | Filtrera    | Filtrera   | Filtrera | Filtrera   |                | Filtrera             | Filtrera | Fil | Filtrera   | Filtrera         | Filtrera |
| $\bigcirc$ | V25                                                                                                    |             | ENGENG05-ND-JWEKOTEST       | 100     | ENGENG05      | Engelska 5    |                    |               |              | 2025-03-17  | 2025-07-04 |          |            |                | GYF-SH-NÄRUNDERV-DAG |          | 11  | 2025-03-17 | 2025-07-04       | Antagen  |
| 0          | V25                                                                                                    |             | ENGENG05-ND-JWEKOTEST       | 100     | ENGENG05      | Engelska 5    |                    |               | 1            | 2025-03-17  | 2025-07-04 |          |            |                | GYF-SH-NÄRUNDERV-DAG |          | 11  | 2025-03-17 | 2025-07-04       | Antagen  |
| $\bigcirc$ | V25                                                                                                    |             | ENGENG05-ND-JWEKOTEST       | 100     | ENGENG05      | Engelska 5    |                    |               |              | 2025-03-17  | 2025-07-04 |          |            |                | GYF-SH-NÄRUNDERV-DAG |          | 11  | 2025-03-17 | 2025-07-04       | Antagen  |
| 4          |                                                                                                    |             |                             |         |               |               |                    |               |              |             |            |          |            |                |                      |          |     |            |                  |          |

Grupp

|                                                                                                    | UNDERVISN                     | IINGSGRUF | PPER    | ÖVRIGA GRUPPER    |                      |                               |        |             |            |                  |           |          |                         |                      |             |     |
|----------------------------------------------------------------------------------------------------|-------------------------------|-----------|---------|-------------------|----------------------|-------------------------------|--------|-------------|------------|------------------|-----------|----------|-------------------------|----------------------|-------------|-----|
| Enhetsnamn: ABF Vux, Skolform: KV, Period: V25, Grupp: ENGENG05-2503-F, ENGENG05-2503-GD, ENGENG05-2505-20V-GD, ENGENG05-2505-20V-GD SR, ENGENG05-DF,<br>Fr.o.m.: 2024-12-30, T.o.m.: 2025-07-06, Soksätt för datum: Pågående, Saknar betygsättande lärare: Nej. Elever i grupp: Alla grupper<br>> Ändra urval |                               |           |         |                   |                      |                               |        |             |            |                  |           |          |                         |                      |             |     |
| Ant                                                                                                    | Antal undervisningsgrupper: 5 |           |         |                   |                      |                               |        |             |            |                  |           |          |                         |                      |             |     |
|                                                                                                    | + Lägg till                   | Exportera | 🗙 Ta b  | ort Āndra Kopiera | Lägg till i grupp FI | ytta elever Skicka kursinform | ation  | Visa elever | Hantera k  | urspaket         | Hantera p | ersonal  | Rapporter Koppl         | a till avtal         |             |     |
|                                                                                                    |                               |           |         |                   |                      |                               |        |             |            |                  |           |          |                         | 🕈 Rensa filter 🛱     | Inställning | ar  |
| C                                                                                                    | ) Enhetsnamn                  | Skolform  | Period  | Grupp             | Avtalsnamn           | Avtalskategori                | Poäng  | Kurskod     | Kurs       | Kursens<br>poäng | Kurspaket | Paketkod | Yrkes-/utbildningspaket | Utbildningsåtgärd    | Kursstart   | Fr. |
|                                                                                                    | Filtrera                      | Filtrera  | Filtrei | Filtrera          | Filtrera             | Filtrera                      | Filtre | Filtrera    | Filtrera   | Filtrera         | Filtrera  | Filtrera | Filtrera                | Filtrera             | Filtrera    | F   |
| •                                                                                                    | ABF Vux                       | ку        | V25     | ENGENG05-2503-F   | V25UPPLEV-FRI-GYF    | GYF-SH-FLEX                   | 100    | ENGENG05    | Engelska 5 | 100              |           |          |                         | Ordinarie Komvuxelev |             | 20  |
| 60                                                                                                    | ) ABF Vux                     | ĸv        | V25     | ENGENG05-2503-GD  |                      |                               | 100    | ENGENG05    | Engelska 5 | 100              |           |          |                         | Ordinarie Komvuxelev |             | 20  |

5. Nedan ruta kommer fram och där ska kallelse vara ibockat. Urvalet ska inkludera endast de med status Antagen. Här ser du även hur många elever det är som kommer att få ett besked. Klicka på nästa.

| Skicka kursinformation                      |  |
|---------------------------------------------|--|
| 1 Välj typ 2 Slutför                        |  |
| Kallelse Information                        |  |
| > Ändra mottagare                           |  |
| GRUPPER I URVALET                           |  |
| ENGENG05-DF                                 |  |
| Urvalet inkluderar endast elever med status |  |
| 5 elever kommer att meddelas                |  |
| Nāsta 🏓                                     |  |

- 6. I nedan bild ska bocken för *Markera elev (er) som kallad* vara ibockad. Låt Folkbokföringsadress vara ibockad samt personnummer längd 10. Välj den rapport kallelsen avser, KV, SF eller SV.
- 7. I fritext 1 ska endast information om första tillfället finnas. Se i bilden nedan vad som får stå.
- 8. I fritext 2 ska övrig information som eleven behöver för att starta sin utbildning finnas.
- 9. I ämnesraden ska det stå: Kallelse till kurs/utbildning på Skolan.
- 10. I meddelanderutan kan du skriva vad för information som är bifogat och hälsa välkommen eller annat lämpligt.
- 11. Om du vill bifoga en bilaga, exempelvis litteraturlista eller annat kan du bifoga den under Bilaga
- 12. När du fyllt i all information klickar du på Skapa pdf och skicka meddelande via e-post.

Skicka kursinformation

| Inställningar för mottagaren                                                                                                    |
|----------------------------------------------------------------------------------------------------|
| 5 elever kommer att meddelas                                                                                                    |
| ADRESSKÄLLA                                                                                                    |
| <ul> <li>Alternativ adress i första hand, folkbokföringsadress om alternativ adress saknas</li> <li>Folkbokföringsadress</li> </ul>                                       |
| Personnummer                                                                                                    |
| Personnummer längd                                                                                                    |
| Välj rapport<br>• Valj •                                                                                                    |
| Meddelande<br>Fritext 1                                                                                                    |
| Första tillfället:<br>Datum:<br>Tid:<br>Adress:<br>Sal:                                                                                                    |
| Fritext 2                                                                                                    |
| Övrig information som eleven behöver för att kunna påbörja sin utbildning, exempelvis litteraturlista,<br>karta, information om lärare, distans, <u>lärplättform</u> osv. |
| E-post<br>ămre                                                                                                    |
| Kallelse till kurs/utbildning på xxxx (skolan)                                                                                                    |
| Meddelande                                                                                                    |
| Hej och välkommen till Skolan!<br>I bifogade filer ser du kallelse och annan information inför din kurs/utbildningsstart.<br>Varmt välkommen önskar Skolan                |
| Bilaga<br>Valj fil<br>Bladdra                                                                                                    |
| Skapa meddelande som pdf Skapa pdf och skicka meddelande via e-post Meddelandelog Vux                                                                                     |
| ← Föregående                                                                                                    |

13. Nu skickas ett mail till eleven med en PDF-fil, den innehåller information om kursen samt det du har skrivit i Fritext 1 och 2. Se bild nedan. Det du har skrivit i ämnesraden och i meddelanderutan syns i mailet.

| Vux                                                     |              |                      |                         |                      | 2025-04-09<br>250101-2393 |
|---------------------------------------------------------|--------------|----------------------|-------------------------|----------------------|---------------------------|
| Odinsgatan 1<br>GÖTEBORG<br>3 20 60<br>KALLELSE TI      | LL K         | URS                  |                         | Test SR2 Test SR2    |                           |
| Första tillfället:<br>Datum:<br>Tid:<br>Adress:<br>Sal: |              |                      |                         |                      |                           |
| <b>Kurs</b><br>Engelska 7                               | Poäng<br>100 | Fr.o.m<br>2025-03-12 | <b>T.o.m</b> 2025-06-06 | Grupp<br>ENGENG05-DF | Information               |

Övrig information som eleven behöver för att kunna påbörja sin utbildning, exempelvis litteraturlista, karta, information om lärare, distans, lärplattform osv.

14. För att kontrollera vilka som fått kursinformation eller inte går vi via Meny-Elevgrupper- Kursdeltagare gör det urval du behöver och bockar i Kallelse skickad Ja eller Nej.

Kursdeltagare

| <ul> <li>Dölj urval</li> </ul>                              |                                                           | -50, 1.5.11. 2025-07-00, 50ksutt for datam. Feguenae                                                                                                    |
|-------------------------------------------------------------|-----------------------------------------------------------|----------------------------------------------------------------------------------------------------|
| ORGANISATION                                                |                                                           |                                                                                                    |
| Enhetsnamn                                                  |                                                           | Kommun                                                                                                    |
| ABF Vux                                                     |                                                           | ▼ - Välj - ▼                                                                                                    |
| TID                                                         |                                                           |                                                                                                    |
| Period                                                      | Fr.o.m.                                                   | T.o.m. Söksätt för datum                                                                                                    |
| V25                                                         | ▼ 2024-12-30                                              | 2025-07-06 Exakt Pågående Inom                                                                                                    |
|                                                             |                                                           |                                                                                                    |
| Āmneskod                                                    | Dag eller kväll                                           | Visa kursdeltagare Kurspaket frå                                                                                                    |
| Ämneskod<br>Q                                               | Dag eller kväll - Välj -                                  | Visa kursdeltagare Kurspaket frå<br>C Alla O Med grupplacering O Utan grupplacering - Välj -                                                                                                    |
| Ämneskod                                                    | Dag eller kväll<br>- Välj -                               | Visa kursdeltagare Kurspaket frå<br>Viala Med grupplacering Utan grupplacering Välj -                                                                                                    |
| Amneskod<br>Q<br>ELEV<br>Status P                           | Dag eller kväll<br>- Välj -                               | Visa kursdeltagare Kurspaket frå                                                                                                    |
| Amneskod<br>C Q<br>EL E V<br>Status P                       | Dag eller kväll Välj - Välj - Varsonnummer                | Visa kursdeltagare Kurspaket frå<br>Visa kursdeltagare Visa kurspaket frå<br>Visa kurspaket frå<br>Visa kurspake |
| Amneskod Q ELEV Status F III Status                         | Dag eller kväll<br>Välj -<br>versonnummer<br>Q            | Visa kursdeltagare Kurspaket frå<br>Visa kursdeltagare Utan grupplacering Utan grupplacering Välj .<br>Utbildningsåtgård<br>Valj .                                                                                                    |
| Amneskod<br>ELEV<br>Status P<br>III Status V<br>Studieaktiv | Dag eller kväll  - Valj -  ersonnummer  Skall få kallelse | Visa kursdeltagare Kurspaket frå<br>Visa kursdeltagare Utan grupplacering Utan grupplacering Välj -<br>Utbildningsåtgård<br>Välj -                                                                                                    |

15. För att se om en enstaka person har fått kursinformation så kan man söka på personnummer eller namn via Meny- Loggar- Meddelandelogg. Där ser du dock bara om det har skickats något, inte vad för information osv. Se bild nedan.

| Meddelandelogg                                                                                                    |                                                      |                                            |
|----------------------------------------------------------------------------------------------------|------------------------------------------------------|--------------------------------------------|
| Enhetsnamn: ABF Vux, Skolform: KV, Meddelandetyp: Kursinformation                                                      | n, Fr.o.m.: 2024-12-30, T.o.m.: 2025-07-06, Mottagar | e: Rahmn, Sandra (870522-4882)             |
| Fr.o.m. T.o.m.                                                                                                    |                                                      |                                            |
| 2024-12-30 2025-07-06                                                                                                  |                                                      |                                            |
| PERSON                                                                                                    |                                                      |                                            |
| Mottagare                                                                                                    |                                                      |                                            |
| 1987                                                                                                    |                                                      |                                            |
|                                                                                                    |                                                      |                                            |
| Status Meddelande                                                                                                    |                                                      |                                            |
|                                                                                                    |                                                      |                                            |
| Q sok                                                                                                    |                                                      |                                            |
| Antal meddelandeloggar: 1                                                                                              |                                                      |                                            |
|                                                                                                    |                                                      |                                            |
| Meddelandetyp Kommunikationstyp                                                                                        | Meddelande                                           | Status                                     |
| Kursinformation E-post                                                                                                 | Du ska börja                                         | Missing EmailServerAddress in metadatabase |
| Skapat datum         Meddelandetyp         Mottagare           2025-03-10 15:18:36         Kursinformation         87C | Kommunikationstyp<br>E-post                          |                                            |
| Meddelande<br>Du ska bûrja                                                                                             |                                                      |                                            |

## Syftet med denna instruktion

Instruktionen syftar till att hjälpa administratörer och annan berörd personal hos leverantörerna till att registrera rätt i Edlevo.

#### Vem omfattas av instruktionen

Denna instruktion gäller tillsvidare för administratörer på skola.

### Koppling till andra styrande dokument

Rutiner och riktlinjer på goteborg.se

## Stödjande dokument